## Инструкция по обновлению прошивки устройства Neoline Flash 2K с помощью Phoenix Card

## 1. Скачайте архив Phoenix Card и откройте приложение **PhoenixCard.exe**.

| 🏧 Phoenix Card.rar (пробная копия) —                            |                         |                                   |               |  |
|-----------------------------------------------------------------|-------------------------|-----------------------------------|---------------|--|
| Файл Команды Операции Избранное Настройки Справка               |                         |                                   |               |  |
| Добавить Извлечь Тест Просмотр Удалить Поиск Мастер             | () Антивис              | ус Комментарий Защита SFX         |               |  |
| Phoenix Cardinary Phoenix Cardin RAR anywei hazaven wcyodybry o | най пов 40 366 608 байт | · · ·                             |               |  |
|                                                                 |                         | -                                 |               |  |
| Имя                                                             | Размер Сж               | ат Іип Изменён                    | CRC32         |  |
| Stool.dll                                                       | 786 323 264 5           | 11 Расширение при 15.06.2020 13:2 | 26 09BC728F   |  |
| 🚳 ImageOps.dll                                                  | 245 892 49 1            | 13 Расширение при 15.06.2020 13:2 | 6 EDFB188D    |  |
| 🕙 lmgDecode32.dll                                               | 53 248 19 4             | 89 Расширение при 15.06.2020 13:2 | 26 5AFE69EA   |  |
| MgDecode64.dll                                                  | 237 668 47 0            | 85 Расширение при 15.06.2020 13:2 | 26 07A1919A   |  |
| ini_fun.lhs                                                     | 3 832 1 2               | 08 Файл "LHS" 15.06.2020 13:2     | 26 B4C9D3E9   |  |
| IniParasPIg.dll                                                 | 45 056 12 1             | 33 Расширение при 15.06.2020 13:2 | 26 C204D509   |  |
| 🚳 Langplg.dll                                                   | 57 344 20 8             | 26 Расширение при 15.06.2020 13:2 | 26 744A5BD1   |  |
| 🚳 LangPlgex.dll                                                 | 24 576 3 8              | 67 Расширение при 15.06.2020 13:2 | 26 A86A90B7   |  |
| 🚳 LangPlgex_1.dll                                               | 24 576 4 2              | 04 Расширение при 15.06.2020 13:2 | 26 A86A90B7   |  |
| 🚳 lua5.1.dll                                                    | 630 862 128 7           | 59 Расширение при 15.06.2020 13:2 | 26 1801A2C7   |  |
| 🚳 luaBase.dll                                                   | 139 264 57 5            | 41 Расширение при 15.06.2020 13:2 | 6 3CB7EAD3    |  |
| 🗟 luasocket.dll                                                 | 24 576 3 3              | 66 Расширение при 15.06.2020 13:2 | 26 7DDA10E6   |  |
| Mbr2Gpt.dll                                                     | 10 752 5 5              | 33 Расширение при 20.10.2021 20:0 | 3 10F477F3    |  |
| option.cfg                                                      | 297 2                   | 71 Исходный файл 13.07.2021 22:5  | 2 462457BD    |  |
| 🗟 ParserManager.dll                                             | 82 944 37 5             | 85 Расширение при 06.07.2020 21:4 | 13 57BFDD30   |  |
| 💶 PhoenixCard.exe                                               | 1 802 752 701 6         | 47 Приложение 14.07.2021 19:3     | 3 947FB91B    |  |
| PhoenixCard.lan                                                 | 4 902 1 4               | 80 Файл "LAN" 05.10.2022 9:33     | D6EA9057      |  |
| 👃 phoenixcard.pdf                                               | 526 628 320 8           | 78 Документ Adobe 21.04.2021 18:2 | 2 E5B3C199    |  |
| PhoenixCardFun.dll                                              | 301 056 124 4           | 10 Расширение при 08.07.2021 19:5 | 57 B2E241FD   |  |
| NgVector.dll                                                    | 71 680 33 3             | 08 Расширение при 15.06.2020 13:2 | 6 FF8C8C31    |  |
| regbasefun.lhs                                                  | 403 2                   | 51 Файл "LHS" 15.06.2020 13:2     | 6 A96B0096    |  |
| regsocketfun.lhs                                                | 409 2                   | 54 Файл "LHS" 15.06.2020 13:2     | 6 DCC151D6    |  |
| reguifun.lhs                                                    | 303 1                   | 86 Файл "LHS" 15.06.2020 13:2     | 26 F03FA08B 🗸 |  |
|                                                                 |                         |                                   |               |  |

Выбрано: 1 файл, 1 802 752 байт
 Во всплывающем окне разрешите приложению вносить изменения в ваш компьютер.

В открывшемся приложении нажмите кнопку **Image**, укажите путь, по которому находится файл прошивки,

## затем нажмите кнопку Открыть.

| Product     Start IIn     Key Card        | Burn Restore       | Refresh Drive                   |                     |
|-------------------------------------------|--------------------|---------------------------------|---------------------|
|                                           |                    |                                 |                     |
| 🖌 🔿 🔨 🔨 Этот компьютер — Рабочий стол — О | бновление Flash 2k | <ul> <li>Поиск в: Об</li> </ul> | новление Flash 2k Ø |
|                                           | Shobhenne Hash Ek  | • 0 Horick 5. 00                |                     |
| Упорядочить 🔻 Новая папка                 |                    |                                 | EE 🔻 🛄 😲            |
| Тest ^ Имя                                | Дата изменения     | Тип                             | Размер              |
| WOWCAM                                    | 30.04.2024 8:39    | Файл образа диска               | 9 513 KБ            |
| X54                                       |                    |                                 |                     |
| X74                                       |                    |                                 |                     |
| , X83                                     |                    |                                 |                     |
| 📙 Обновление Fla                          |                    |                                 |                     |
| 📊 Тест 20 марта                           |                    |                                 |                     |
| Трехканальник                             |                    |                                 |                     |
| истовые запис                             |                    |                                 | 1                   |
| 🏪 Локальный диск                          |                    |                                 | /                   |
|                                           |                    |                                 |                     |
| 🐂 Библиотеки                              |                    |                                 |                     |
| 🐂 Библиотеки<br>💣 Сеть                    |                    | /                               |                     |

4. Вставьте карту памяти в компьютер, в приложении поставьте галочку на какую карту нужно записать прошивку и нажмите кнопку **Burn.** В колонке «Статус» вы увидите процесс обновления.

| PhoenixCard     | V4.2.8                                                                                                  |                 |                            | ×       |  |  |  |  |
|-----------------|----------------------------------------------------------------------------------------------------|-----------------|----------------------------|---------|--|--|--|--|
| Image           | Image C:\Users\faan\Desktop\Обновление Flash 2K\Flash 2K.img                                            |                 |                            |         |  |  |  |  |
| Тип карты       |                                                                                                    |                 |                            |         |  |  |  |  |
| Produce         | t 🔿 Start                                                                                               | : Up 💛 Key Card | Burn Restore Refresh Drive |         |  |  |  |  |
|                 |                                                                                                    |                 |                            |         |  |  |  |  |
| Список (Убед    | Список (Убедитесь, что карта вставлена и отображается в списке. Отключите другие USB-устройства памяти) |                 |                            |         |  |  |  |  |
| Выбор           | Буква                                                                                                   | Размер          | Статус                     |         |  |  |  |  |
| 1               | D                                                                                                    | 30249M          | 16%                        |         |  |  |  |  |
|                 |                                                                                                    |                 |                            |         |  |  |  |  |
|                 |                                                                                                    |                 |                            |         |  |  |  |  |
|                 |                                                                                                    |                 |                            |         |  |  |  |  |
|                 |                                                                                                    |                 |                            |         |  |  |  |  |
|                 |                                                                                                    |                 |                            |         |  |  |  |  |
|                 |                                                                                                    |                 |                            |         |  |  |  |  |
|                 |                                                                                                    |                 |                            |         |  |  |  |  |
|                 |                                                                                                    |                 |                            |         |  |  |  |  |
| Информация      |                                                                                                    |                 |                            |         |  |  |  |  |
| Message         |                                                                                                    |                 |                            |         |  |  |  |  |
| D:              |                                                                                                    |                 |                            |         |  |  |  |  |
| D: Start Burnir | ng                                                                                                    |                 |                            |         |  |  |  |  |
| D: [pheonix ca  | ard_00jBurn Suces<br>ard_10jBurn Suces                                                                  | 5               |                            |         |  |  |  |  |
| D. [phoonix c   | nd_rojbani bacca                                                                                        | -               |                            |         |  |  |  |  |
|                 |                                                                                                    |                 |                            |         |  |  |  |  |
|                 |                                                                                                    |                 |                            |         |  |  |  |  |
|                 |                                                                                                    |                 |                            |         |  |  |  |  |
| ×               |                                                                                                    |                 |                            | >       |  |  |  |  |
| Очистить        | Помощь                                                                                                  |                 | Версия                     | Закрыть |  |  |  |  |
|                 |                                                                                                    |                 |                            |         |  |  |  |  |

5. В случае удачной записи прошивки на карту памяти в поле «Информация» будет написано «Burn End...». ВНИМАНИЕ! Не форматируйте карту памяти после записи прошивки.

| Информация                                                                                                    |                                                                                                    |        |         |
|----------------------------------------------------------------------------------------------------|----------------------------------------------------------------------------------------------------|--------|---------|
| Message                                                                                                    | 🖾 Microsoft Windows 🛛 🗙 🕇                                                                                |        | ^       |
| D: []Burn Sucess<br>D: [IMG File]Burn Sucess<br>D: [DATA File]Burn Sucess<br>D: Magic Complete<br>D: Burn End | Чтобы использовать диск в дисководе E:,<br>сначала отформатируйте его.<br>Вы хотите его отформатировать? |        |         |
| D<br>E<br>E                                                                                                   | Форматировать диск Отмена                                                                                |        |         |
| ٢                                                                                                    |                                                                                                    |        | >       |
| Очистить Помощь                                                                                               |                                                                                                    | Версия | Закрыть |

- 6. Извлеките карту памяти из компьютера и вставьте в ваше устройство.
- 7. Зажмите и держите кнопку на устройстве, вставьте кабель питания.

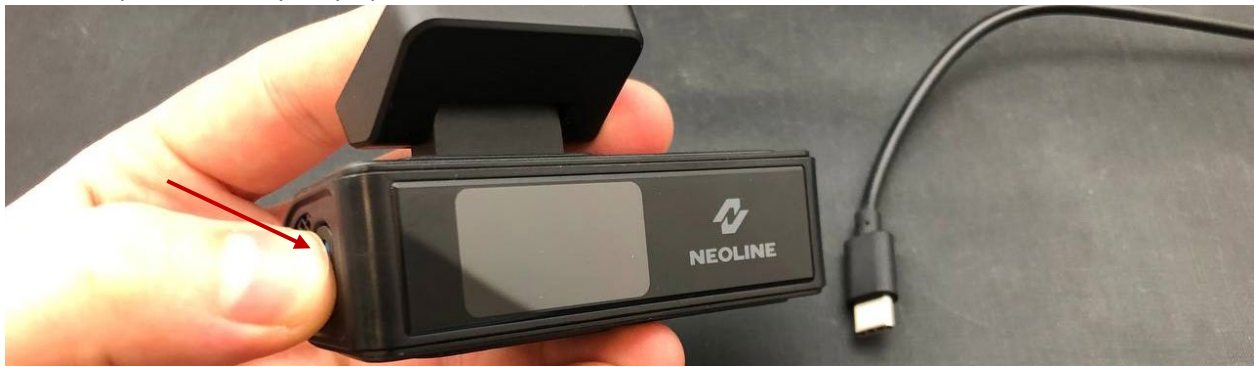

8. Когда экран начал моргать – устройство начало прошиваться, можно отпустить кнопку.

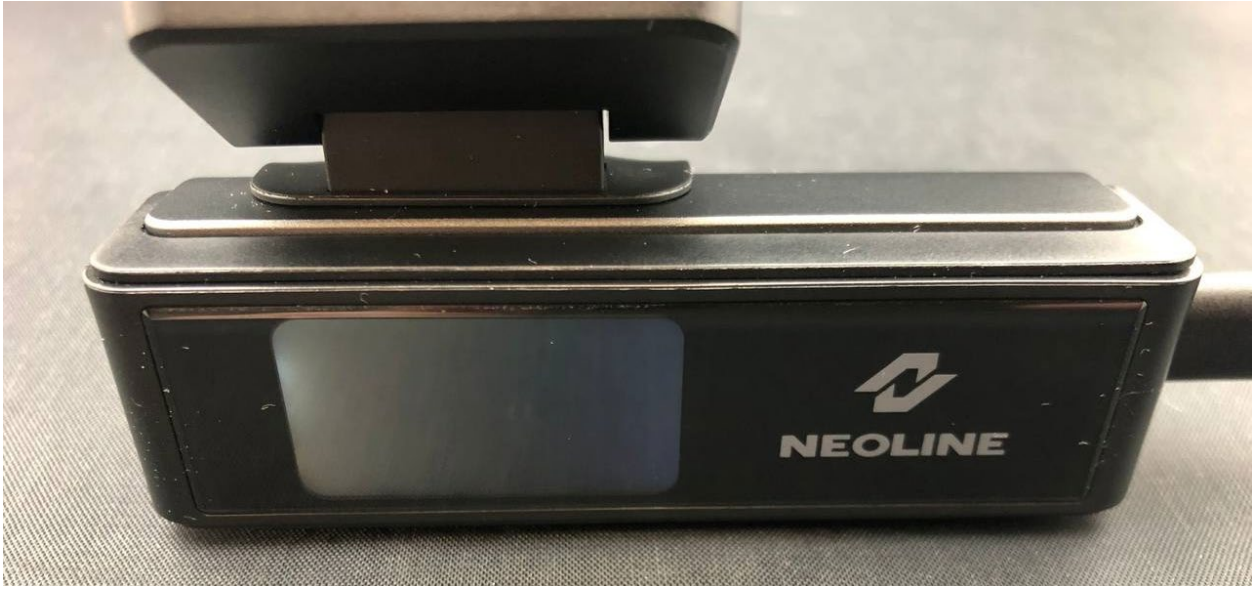

- 9. Отключите питание, когда экран перестанет моргать.
  - Если отключить питание во время прошивки (когда экран еще моргает) возможен сбой!
- 10. Подключите питание снова, появится предложение отформатировать карту памяти, подтвердите нажав кнопку.

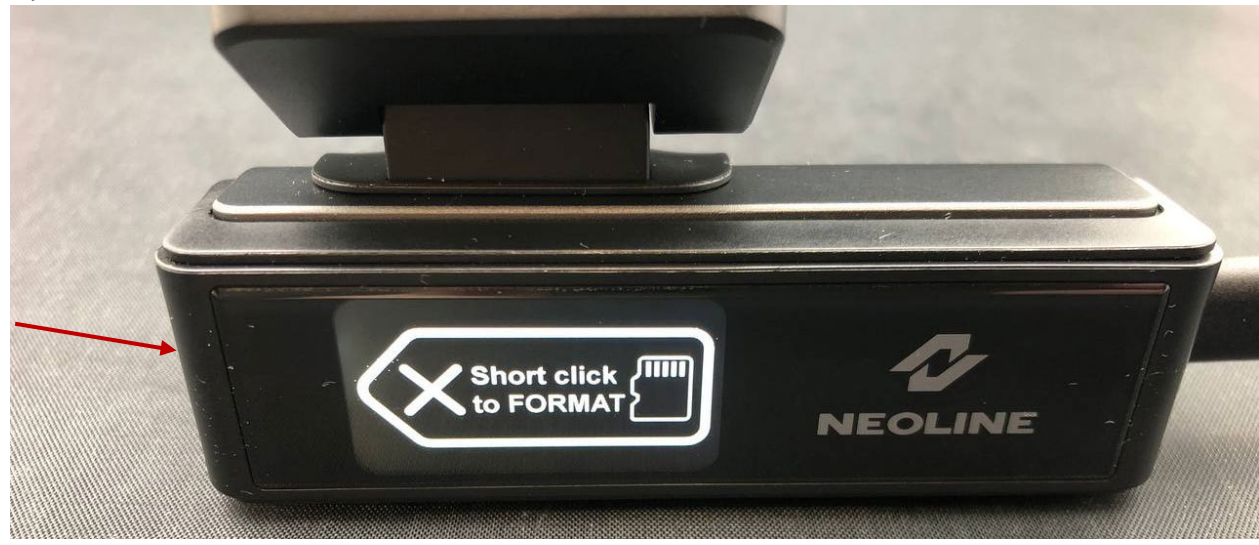

Прошивка обновлена.